# RV315W VPN路由器上的密碼複雜性配置

### 目標

使用者建立的密碼用於進入Web配置實用程式並管理路由器上的設定。密碼複雜性用於確保密 碼對於網路訪問足夠安全。本文說明如何配置RV315W的密碼設定。

### 適用的裝置

·RV315W

#### 軟體版本

•1.01.03

## 密碼複雜性配置

步驟1.登入到Web配置實用程式並選擇System Management > Password Complexity。將開啟 密碼複雜性頁:

| Minimal password length:       8       (Range: 0 - 64, Default: 8)         Minimal number of character classes:       3       (Range: 0 - 4, Default: 3)         The four classes are: upper case(ABCD), lower case(abcd), numberical(1234) and special characters(!@#\$).       The new password must be different than the current on:       Image: 0 - 64, Default: 3)         The new password Must be different than the current on:       Image: 0 - 64, Default: 3)       Image: 0 - 64, Default: 3)         Password Aging:       Image: 0 - 64, Default: 3)       Image: 0 - 64, Default: 3)         Password Aging time:       Image: 0 - 60, Disable       Image: 0 - 64, Default: 3)         180       days (Range: 1 - 365, Default: 1, 180)       Image: 1 - 365, Default: 1, 180                                                                                                    | Password Complexity Settings:                                             | Enable                         | 🔘 Disable                                                                                            |
|----------------------------------------------------------------------------------------------------|---------------------------------------------------------------------------|--------------------------------|----------------------------------------------------------------------------------------------------|
| Minimal number of character classes:       3       (Range: 0 - 4, Default: 3)         The four classes are: upper case(ABCD), lower case(abcd), numberical(1234) and special characters(!@#\$).         The new password must be different than the current one:       Image: Disable         Password Aging:       Image: Disable         Password Aging time:       180         days (Range: 1 - 365, Default: 180)                                                                                                    | Minimal password length:                                                  | 8                              | (Range: 0 - 64, Default: 8)                                                                          |
| The four classes are: upper case(ABCD), lower case(abcd), numberical(1234) and special characters(!@#\$). The new password must be different than the current one:  Password Aging: Password Aging time:  180  180  180  180  180  180  180  18                                                                                                    | Minimal number of character classes:                                      | 3                              | (Range: 0 - 4, Default: 3)                                                                           |
| The new password must be different than the current one:   Enable  Password Aging:  Password Aging time:  180  Disable  Aging time:  180  Disable  Disable | The four classes are: upper case (ABCD ) lower case (                     | had ) numberie                 | 1/1001 ) and anapial abaractara/10#C                                                                 |
| Password Aging:   Password Aging time:  Password Aging time:  180  days (Range: 1 - 365, Default: 180)                                                                                                    | The four classes are, upper case(ADCD), fower case(A                      | abca), numberici               | ai(1234) and special characters(!@#\$).                                                              |
| Password Aging time: 180 days (Range: 1 - 365, Default:<br>180)                                                                                                    | The new password must be different than the current on                    | e:    Enable                   | <ul> <li>Disable</li> </ul>                                                                          |
| 180)                                                                                                    | The new password must be different than the current on<br>Password Aging: | e: • Enable<br>• Enable        | <ul> <li>Disable</li> <li>Disable</li> <li>Disable</li> </ul>                                        |
|                                                                                                    | The new password must be different than the current on<br>Password Aging: | e: O Enable<br>O Enable<br>180 | <ul> <li>Disable</li> <li>Disable</li> <li>Disable</li> <li>days (Range: 1 - 365, Default</li> </ul> |

步驟2.按一下Password Complexity Settings欄位中的Enable單選按鈕以啟用複雜性規則。

Timesaver:如果按一下Password Complexity Settings欄位中的Disable單選按鈕,請跳到步驟 8。不建議您禁用Password Complexity Settings。

步驟3.在Minimal Password Length欄位中輸入管理員要應用於密碼的最小密碼長度。

步驟4.在「最少字元類」欄位中輸入密碼必須包含的最小字元類數。這四種字元是:

·大寫字母 — 字母字元位於大寫字母(A、B、C等)。

·小寫 — 字母字元位於小寫(a、b、c等)中。

·數字 — 密碼(1、2、3等)中使用數字字元。

·特殊 — 密碼(#、\$.&等)中使用特殊字元。

步驟5.(可選)若要確保新密碼必須與舊密碼不同,請按一下「新密碼必須不同於當前密碼」 欄位中的Enable單選按鈕。 步驟6.(可選)若要為密碼指定到期日期,請按一下Password Aging欄位中的**Enable**單選按 鈕。

步驟7.如果已啟用密碼帳齡,請在「密碼帳齡時間」欄位中輸入密碼到期前的持續時間(以天 為單位)。預設值為180天。

步驟8.按一下Save以儲存變更。